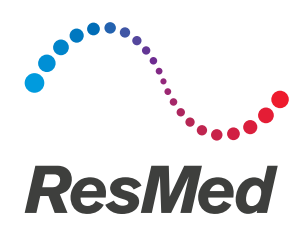

my**Air**™

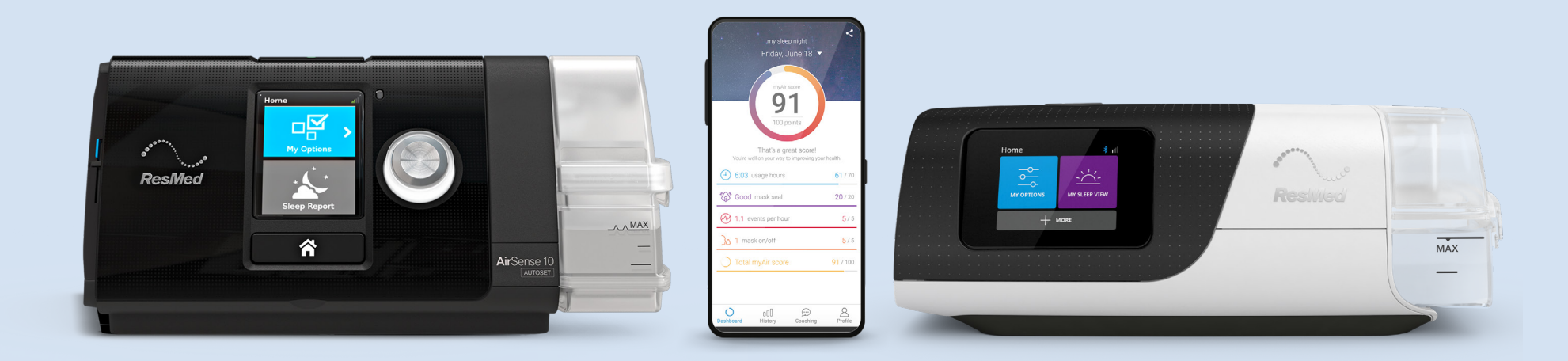

## ResMed myAir<sup>™</sup> is the app that accompanies your ResMed CPAP machine!

It's an easy-to-use online support program and app available for ResMed AirSense<sup>™</sup> and AirCurve<sup>™</sup> machines that makes it easy to get started and comfortable with therapy, track your progress, resolve common issues and get coaching support tailored to your needs.<sup>\*,‡</sup> It's like having your own personal sleep coach!

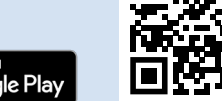

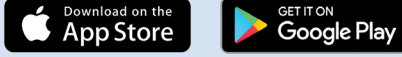

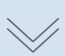

#### Getting started with myAir is easy

**Before appointment:** Create and activate your myAir account.

Download the myAir by ResMed app

Scan the QR code below using your smartphone

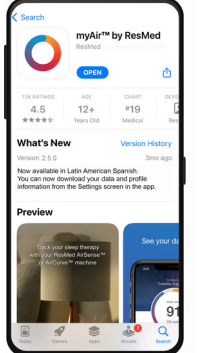

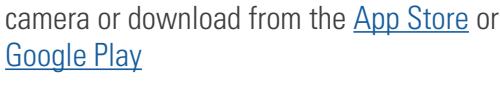

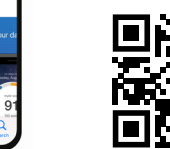

. 1 )

Scan me!

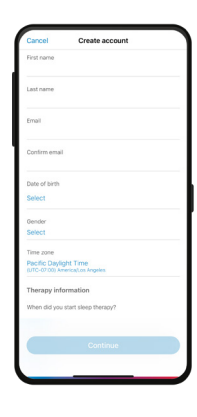

#### (3) Create an account

- Select location (United States)
- First, last name
- Email, confirm email
- Date of birth
- Gender
- Time zone
- Pre-sleep therapy questions (optional)

Continue

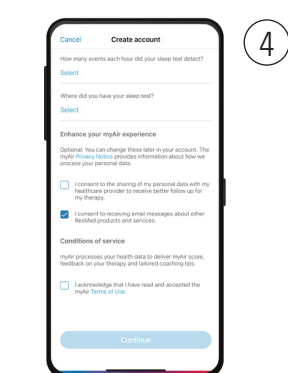

#### (2) **Open the app**

- Scroll down to complete consents
  Check consent to myAir Terms of Use and Privacy Notice (required) (click blue text)
- Check consent for ResMed to share information about you with your healthcare provider to better manage your treatment (recommended)
- Check consent to be informed about ResMed products and services (recommended)

#### 6 Check your email

- Activate your account by clicking the link in the email from ResMed (if you don't see the email, check your spam or junk folder)
- Enter and confirm password (make it easy to remember!)
- Please bring your smartphone with the app already downloaded to your setup appointment

Activate my account

# 1 5 Click the Continue button 1 1 1 1 1 1 1 1 1 1 1 1 1 1 1 1 1 1 1 1 1 1 1 1 1 1 1 1 1 1 1 1 1 1 1 1 1 1 1 1 1 1 1 1 1 1 1 1 1 1 1 1 1 1 1 1 1 1 1 1 1 1 1 1 1 1 1 1 1 1 1 1 1 1 1 1 1 1 1 1 1 1 1 <

#### During appointment: Enter health information, CPAP machine and mask.

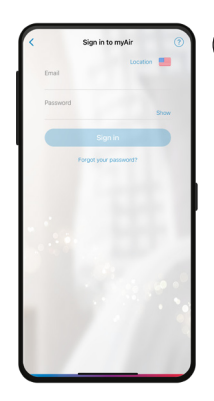

1

#### Sign in to the myAir app

Enter your email address and password

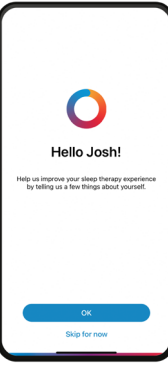

#### 2 Enter health information

Answer a few health questions to personalize your experience

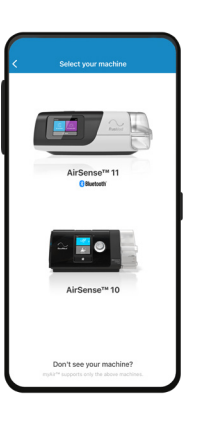

#### 3 Select your machine

The clinician doing your setup will let you know which machine you'll be getting – wait for this information before you select your machine

| mac                   | thine's touch scr                                                              | een.                             | T |
|-----------------------|--------------------------------------------------------------------------------|----------------------------------|---|
|                       | Eluerooth<br>To connect your device<br>this 4 digit key on you<br>XXXX<br>AMOR |                                  | / |
|                       |                                                                                |                                  | 1 |
| 1                     | 2                                                                              | 3                                |   |
| 1                     | 2<br>485<br>5<br>345                                                           | 3<br>517<br>6                    |   |
| 1<br>4<br>7<br>7<br>7 | 2<br>460<br>55<br>345<br>8<br>8                                                | 3<br>вт<br>6<br>жто<br>9<br>жтт2 |   |

#### (4a) For AirSense 11 machines

1. Add CPAP machine Enter the 4-digit key displayed on the AirSense 11

touchscreen to complete Bluetooth<sup>™</sup> pairing<sup>†</sup> 2. Add mask

Select brand, model and cushion type (if applicable)

3. Select "Get started" to follow steps for Personal Therapy Assistant to get help with setup (Machine setup, Mask setup, Test drive)

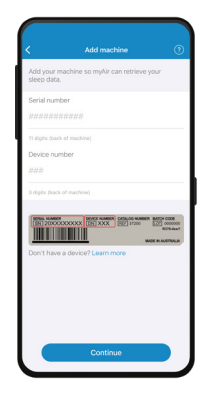

#### (4b) For AirSense 10 or AirCurve 10 machines<sup>+</sup> 1. Add CPAP machine:

Enter 11-digit serial number (on back of machine)

Enter 3-digit device number (on back of machine) 2. Add mask

Select brand, model and cushion type (if applicable)

#### Start using myAir!

### Starting the night after setting up your myAir account, access your:

- Daily sleep score
- History to track progress
- Helpful videos
- Therapy tips

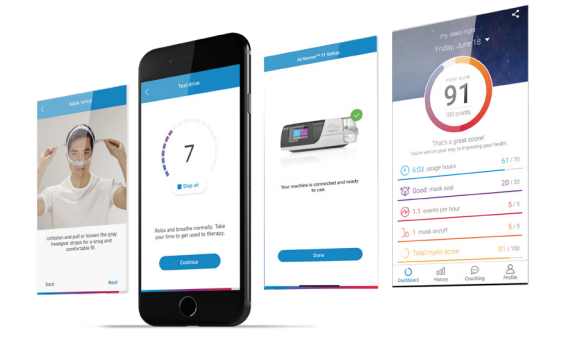

2

All of these features can help you get comfortable and succeed with your therapy! Be sure to check your myAir score daily to see your progress!

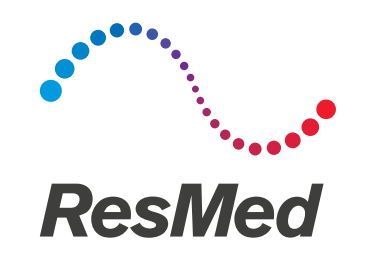

#### Visit <u>ResMed.com/myAirApp</u> to learn more.

\* The myAir by ResMed app is available in English and Spanish in the US

† Requires Bluetooth to be turned on in smartphone settings

‡ ResMed myAir is currently not available when using AirSense 10 and AirCurve 10 Card-to-Cloud (C2C) machines

Distributed by ResMed Corp, 9001 Spectrum Center Boulevard, San Diego, CA 92123 USA. (858) 836-5000 or (800) 424-0737 (toll-free). See ResMed.com for other ResMed locations worldwide. AirCurve, AirSense and myAir are trademarks and/or registered in the US and other countries. Apple and the App Store are trademarks of Apple Inc., registered in the US and other countries. Bluetooth is a trademark of Bluetooth SIG, Inc, registered in the US and other countries. Specifications may change without notice. For patent and other intellectual property information, see ResMed.com/ip. © 2022 ResMed. 10112667/2 2022-06